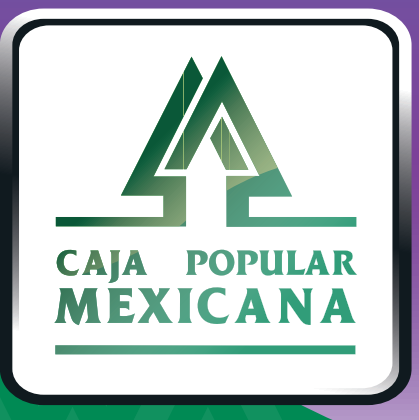

# Guía de Consulta de actividad en línea y recibo electrónico

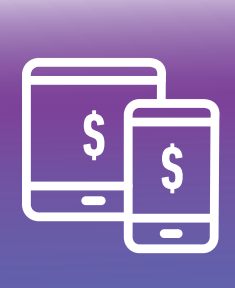

CPM Móvil Aquí puedes consultar todos tus movimientos realizados en CPM en Línea y CPM Móvil

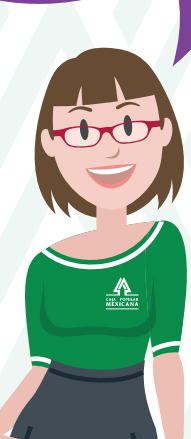

Conoce las nuevas plataformas y disfruta de ¡más tiempo en tus manos!

# Consulta de actividad en Línea

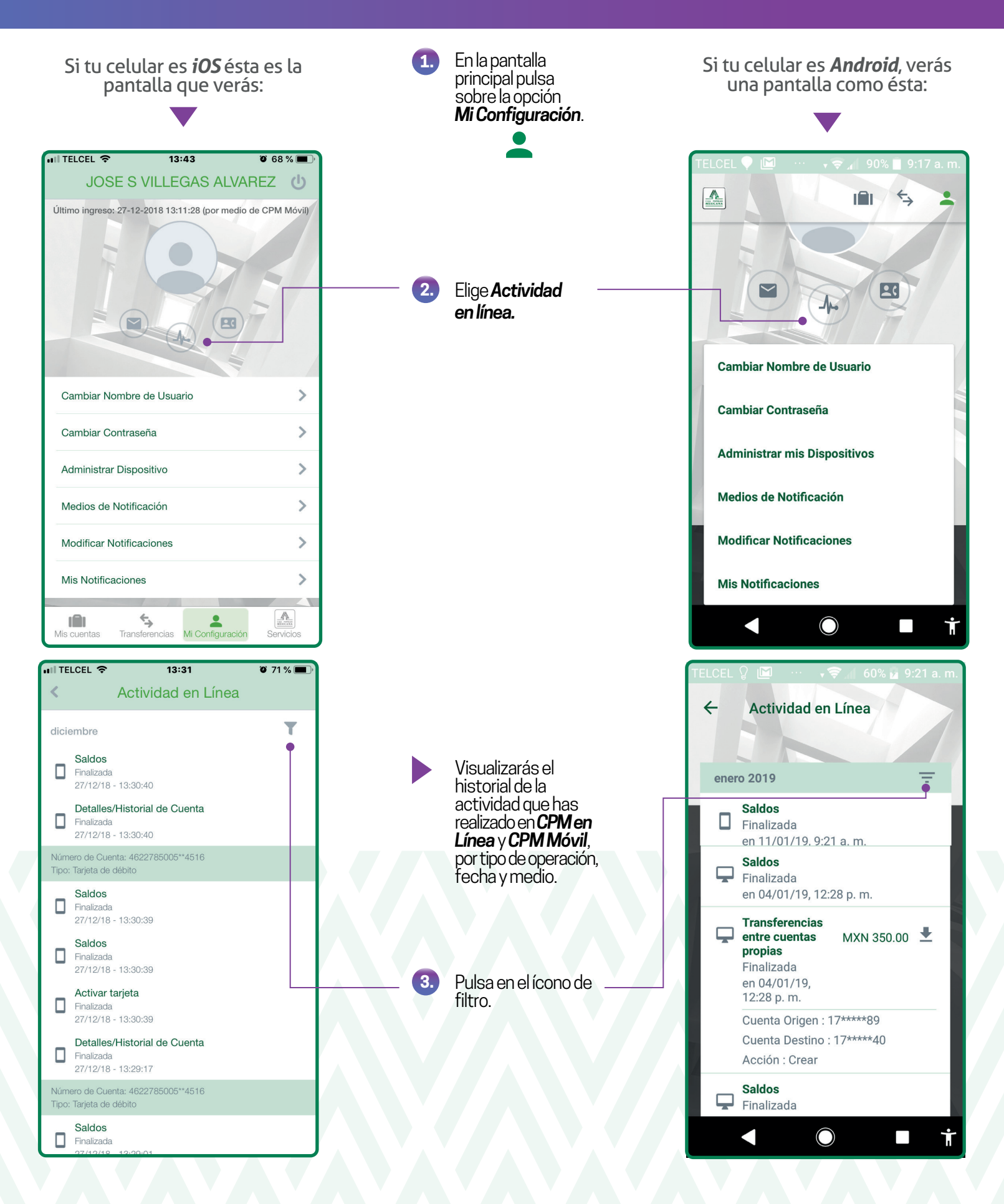

# Consulta de actividad en Línea

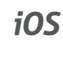

| 🖬 TELCEL 🗢                   | 8                        | 11:56    | 5 % 💭 🗲         |
|------------------------------|--------------------------|----------|-----------------|
| Cancelar                     | Filtrar Tra              | insacc   | Completado 🕒    |
| Fecha Desc                   | de                       |          | 27/01/19        |
| Fecha Hast                   | a                        |          | 26/02/19        |
| CATEGORÍ                     | A TRANSACCI              | ÓN       | Todas           |
| Tipo de Tra                  | nsacción                 | Todas la | s Transacciones |
| Beneficiarios<br>Cualquier t | s Predefinidos<br>ercero |          | >               |
| Cuenta del                   | Tercero                  |          |                 |
| Opción Cor                   | ncordancia               |          | Contiene        |
| Nombre de                    | l Tercero                |          |                 |
| Estado de t                  | ransacción               |          | Todas           |
| Canal                        |                          |          | Todas           |
|                              |                          | 1        |                 |

- Aquí podrás realizar una búsqueda avanzada, usando estos filtros:
- Fecha
- Categoría de transacción
- Tipo de transacción
- Beneficiarios predefinidos
- Cuenta del tercero
- Nombre del tercero
- Estado de transacción
- Canal

4.

Una vez capturados los filtros correspondientes, pulsa en **Completado.** 

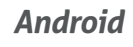

|                       |             | 43% 🖬 11:47 |
|-----------------------|-------------|-------------|
| FILTRAR TRANS         | ACCIONES    |             |
| Fecha Desde           | Fecha       | Hasta       |
| 27/01/2019            | 26/02       | /2019       |
| Categoría de Transac  | ción        |             |
| Todas                 |             | Ŧ           |
| Tipo de Transacción   |             |             |
| Todas las Transaco    | iones       | •           |
| Beneficiarios Predefi | nidos       |             |
| Cualquier tercero     |             | Q           |
| Nombre del Tercero    |             |             |
| Contiene              |             | ~           |
|                       |             |             |
|                       | 0.111051.15 |             |

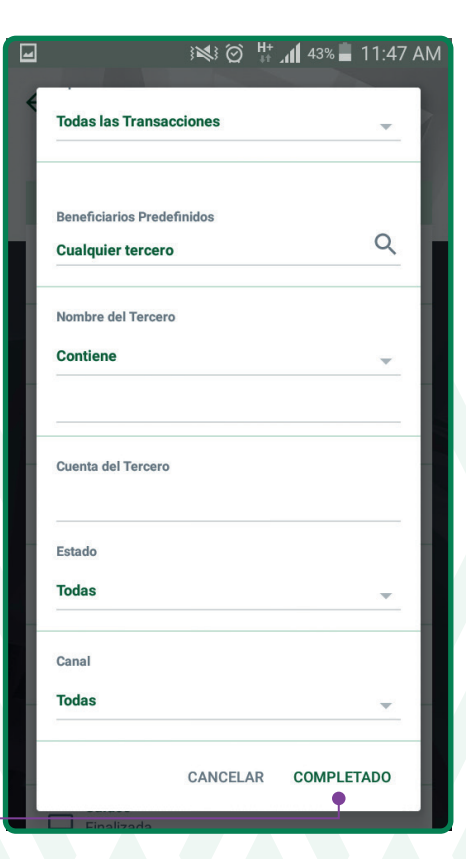

#### Consulta de recibo electrónico

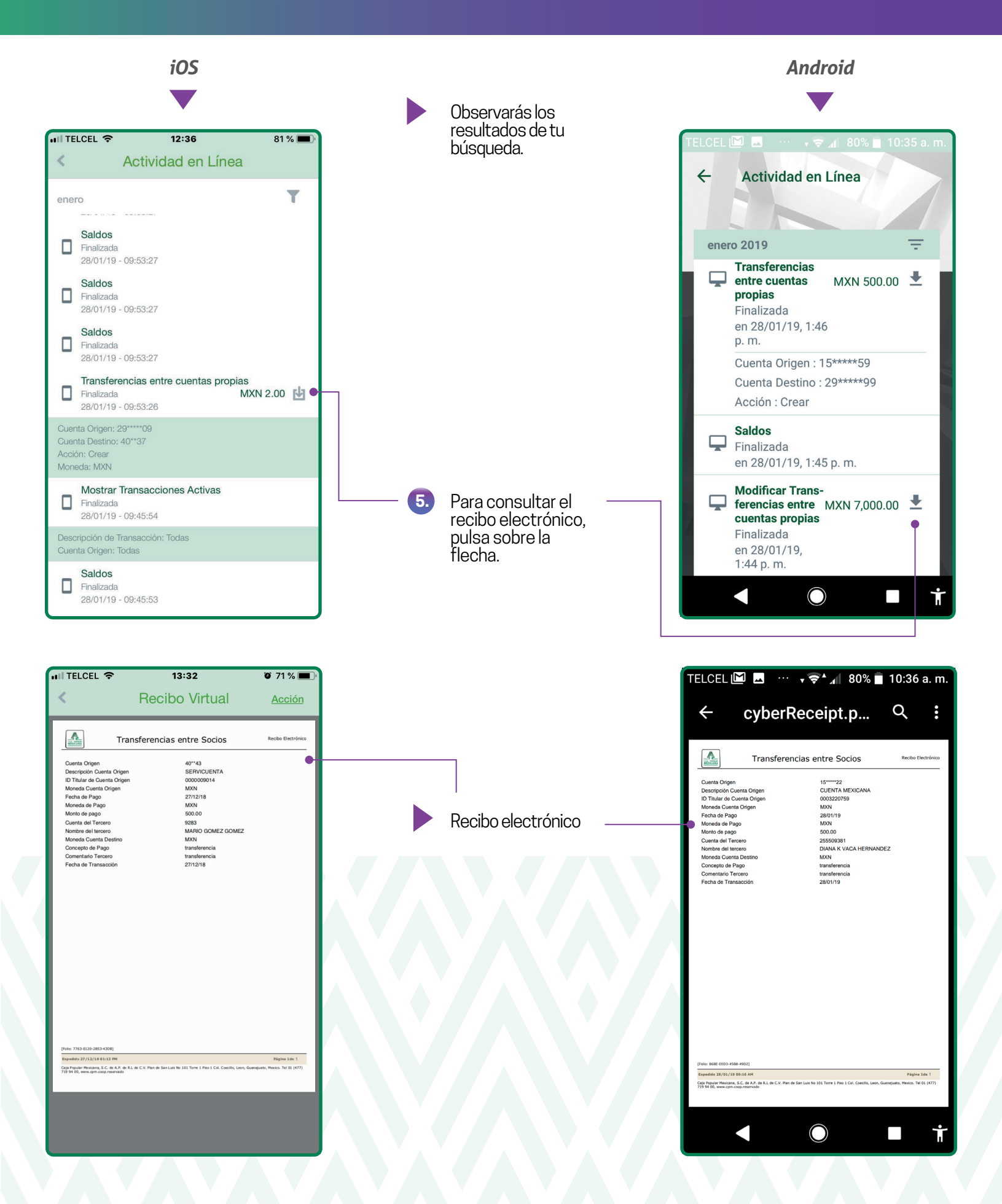

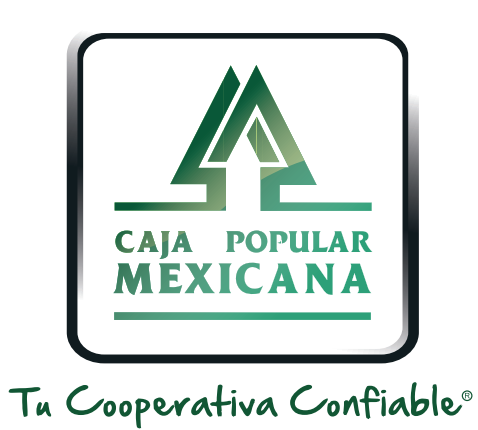

#### Lada sin costo 800 7100 800 www.cpm.coop

Consulta términos y condiciones de las plataformas en https://www.cpm.coop/serviciosdigitales/